## AVID - How to export a timeline as a MXF OP1a .mxf file

| First select your final timeline and choose                |                       |                                                                                  |
|------------------------------------------------------------|-----------------------|----------------------------------------------------------------------------------|
| >RT click the timeline>Choose                              | Everat toot           |                                                                                  |
| Output>Export to File                                      | Source Setting        |                                                                                  |
|                                                            | Input                 | <u>→</u> <u></u> <u></u> <u></u> <u></u> <u></u> <u></u> <u></u> <u></u> <u></u> |
|                                                            | Output                | Digital Cut                                                                      |
|                                                            | Audio                 | Insert Edit Export                                                               |
|                                                            |                       | Export to File                                                                   |
|                                                            | Get <u>I</u> nfo      | Export To Device                                                                 |
|                                                            | Sequence Ren          | ort                                                                              |
| The next window that opens choose<br>Options               |                       |                                                                                  |
|                                                            | Export setting        | 9 Uptitled                                                                       |
|                                                            | Export ootting        | ontitied                                                                         |
|                                                            |                       | Ontions                                                                          |
|                                                            |                       | Options                                                                          |
|                                                            |                       |                                                                                  |
|                                                            |                       |                                                                                  |
| Choose to Export As MXF OP1a                               | AMA File Export       |                                                                                  |
| then from the drop down choose Apple<br>ProRes 422 quality |                       |                                                                                  |
|                                                            | Export As: MXF OP1a 🔻 |                                                                                  |
| Uncheck use Marks and Selected tracks to make sure         |                       |                                                                                  |
| the entire timeline gets exported.                         | Video                 |                                                                                  |
|                                                            |                       |                                                                                  |
| But if you don't want certain tracks or only a portion of  | Video compression     | Apple ProRes 422                                                                 |
| the timeline you can put in and out points                 |                       |                                                                                  |
| Use Marks and Use Selected Tracks                          | ∇ Audio               |                                                                                  |
|                                                            | Format                | РСМ                                                                              |
|                                                            | Sampling rate         | 48000 Hz ▼                                                                       |
| Choose PCM, 48, 24bit and Stereo for                       | Bits per sample       | 24 🔻                                                                             |
| the Audio options                                          | Mix                   | Mono                                                                             |
|                                                            |                       | Stereo 51                                                                        |
| Then Choose Save                                           |                       | $\bigcirc$ 5.1 $\bigcirc$ 7.1                                                    |
|                                                            |                       | O Direct Out                                                                     |
|                                                            | Interleaved           |                                                                                  |
|                                                            |                       |                                                                                  |
|                                                            | Save As Save Profile  | Cancel Save                                                                      |
|                                                            |                       |                                                                                  |

| Choose a place to save the file and                                                                                      | C C Export As                                                                                                    |                                                 |
|----------------------------------------------------------------------------------------------------|----------------------------------------------------------------------------------------------------|-------------------------------------------------|
| Name it                                                                                                    | Save As: My Final Timeline                                                                                                    |                                                 |
|                                                                                                    | Tags:                                                                                                    |                                                 |
| Then Click Save                                                                                                    | < >                                                                                                    | C Search                                        |
|                                                                                                    | Favorites<br>A Applications<br>Desktop<br>Documents<br>Documents<br>Locations<br>tempstorage<br>VLC media ▲<br>Export setting |                                                 |
|                                                                                                    | Options                                                                                                    |                                                 |
|                                                                                                    | New Folder                                                                                                    | Cancel Save                                     |
|                                                                                                    |                                                                                                    |                                                 |
| The resulting file will be a .mxf file that you can open and view                                                        |                                                                                                    | Desktop                                         |
| The resulting file will be a .mxf file that<br>you can open and view<br>in VLC                                           |                                                                                                    | Desktop                                         |
| The resulting file will be a .mxf file that<br>you can open and view<br>in VLC<br>NOTE:Apple QuickTime will not open it. |                                                                                                    | <ul><li>Desktop</li><li>★ ✓ ▲</li></ul>         |
| The resulting file will be a .mxf file that<br>you can open and view<br>in VLC<br>NOTE:Apple QuickTime will not open it. | Name                                                                                                    | <ul> <li>Desktop</li> <li>♣ ✓ ▲ </li> </ul>     |
| The resulting file will be a .mxf file that<br>you can open and view<br>in VLC<br>NOTE:Apple QuickTime will not open it. | Name<br>Test Export.mxf                                                                                                    | <ul> <li>■ Desktop</li> <li>◆ &lt; ①</li> </ul> |